# NS VIRTUAL ACCESS GUIDEBOOK

## Chromebook Log-in – FIRST time

- 1. Be sure Chromebook is charged
- 2. Open the Chromebook to turn on
- 3. Enter your Student ID #
- 4. Click "NEXT" (bottom right) ... This will automatically sign you in to your "gapps" email account
- 5. Enter the Password ... spartans ... FIRST time log-in
- 6. You will then need to create a new password
- 7. If you forgot your password, there is a link "forgot password" where you can request a reset

### TROUBLESHOOTING TIPS

- Forgot student id # = CONTACT grade-level counselor
- Forgot previous password or locked out of email = CONTACT concerns@northschuylkill.net
- Chromebook issues, won't turn on, etc. = CONTACT <u>concerns@northschuylkill.net</u>

### GAPPS Account

- Logging in to the Chromebook will automatically sign you in to your "gapps" account
- This is where you access: eMail, Google Classrooms, Calendar, and other Google apps

### TROUBLESHOOTING TIPS

Cannot access account = CONTACT concerns@northschuylkill.net

### gapps EMAIL/Google Classroom

- What to look for in your email ...
  - $\circ \quad \text{Invitation to classes}$ 
    - An INVITATION from your teachers to all of your classrooms is found here.
    - ACCEPT the invitation by responding to the email
    - This makes the classroom available to you when you access the google CLASSROOM app
  - Email messages
    - Please check these messages several times during the day
    - This is where communication happens between you and your teachers, counselors, and others
    - Use email to contact your teachers, counselors, and othesr when you have a question or concern

### TROUBLESHOOTING TIPS

- Cannot see invitation to classroom = CONTACT call/email to your teacher
- Cannot see the classroom in Google Classroom App = CONTACT call/email your teacher

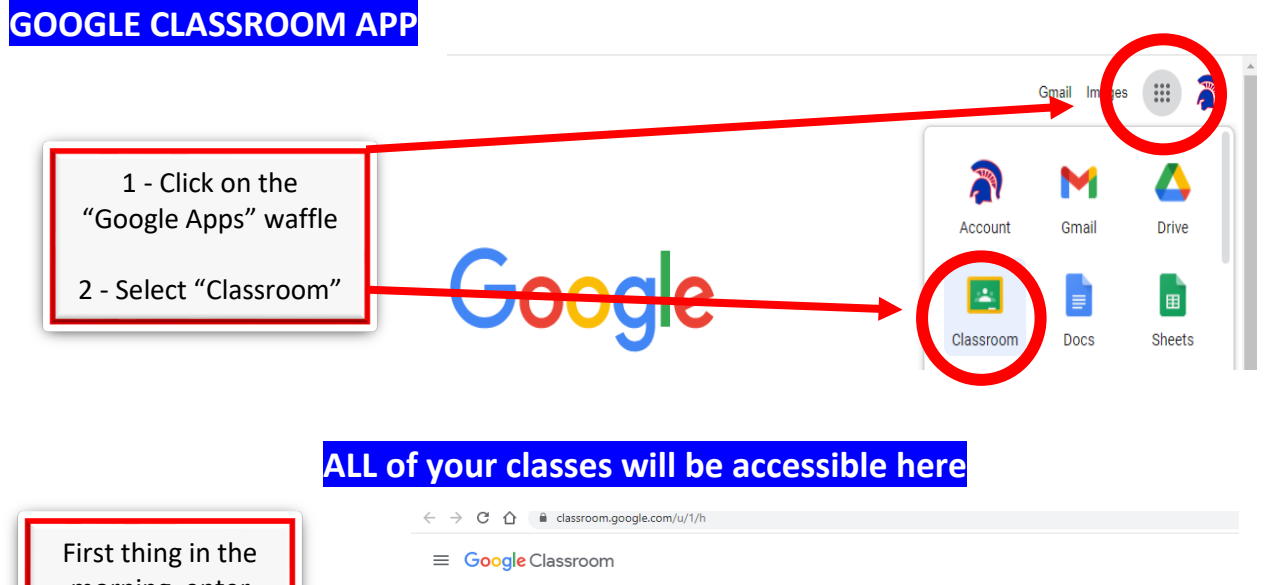

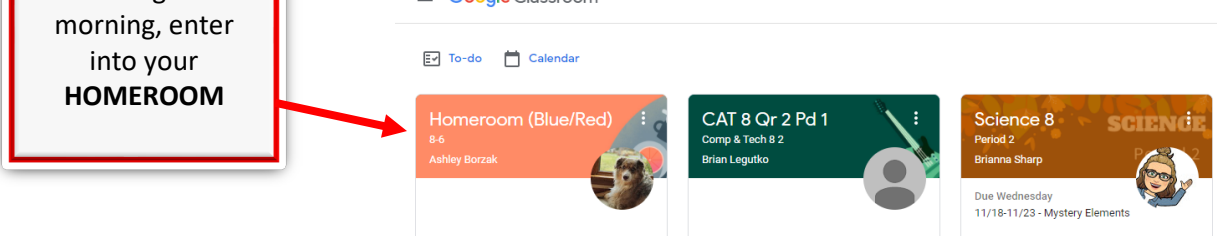

## Do your ATTENDANCE document immediately

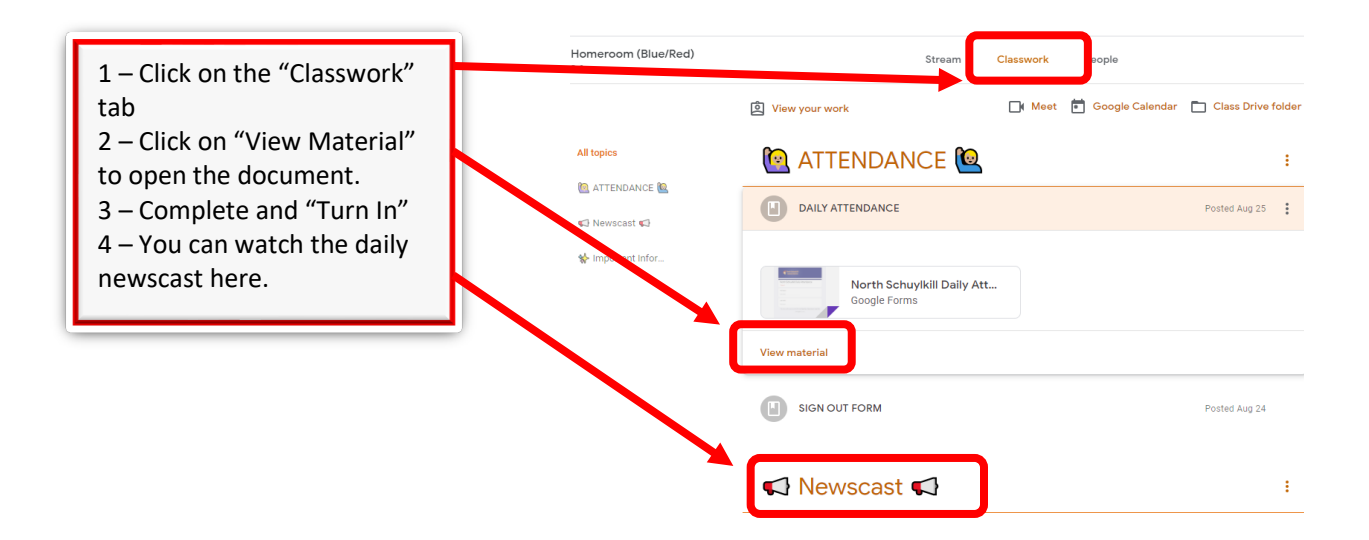

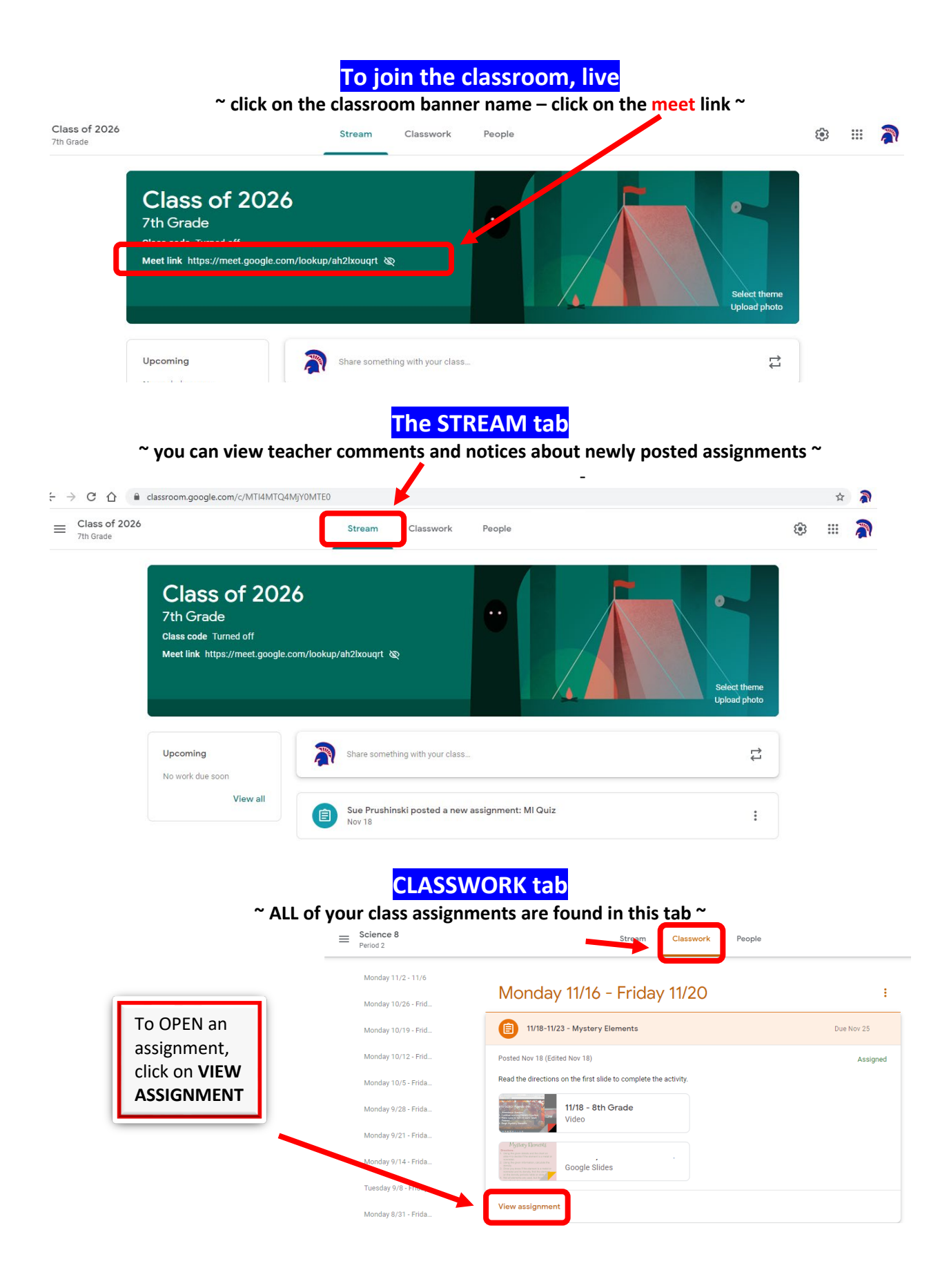

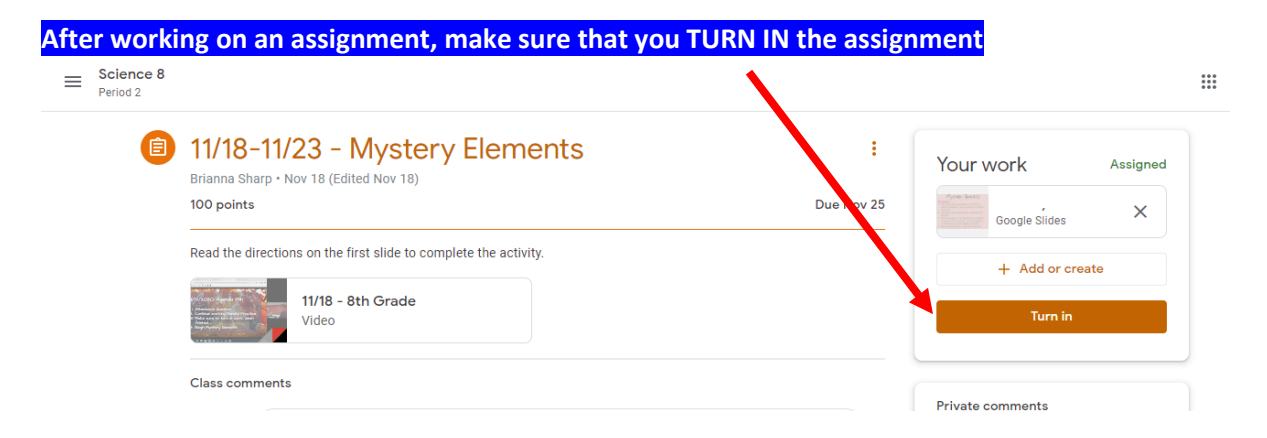

#### ~ If your teacher replies that the assignment you turned in is – BLANK or needs to be revised ~

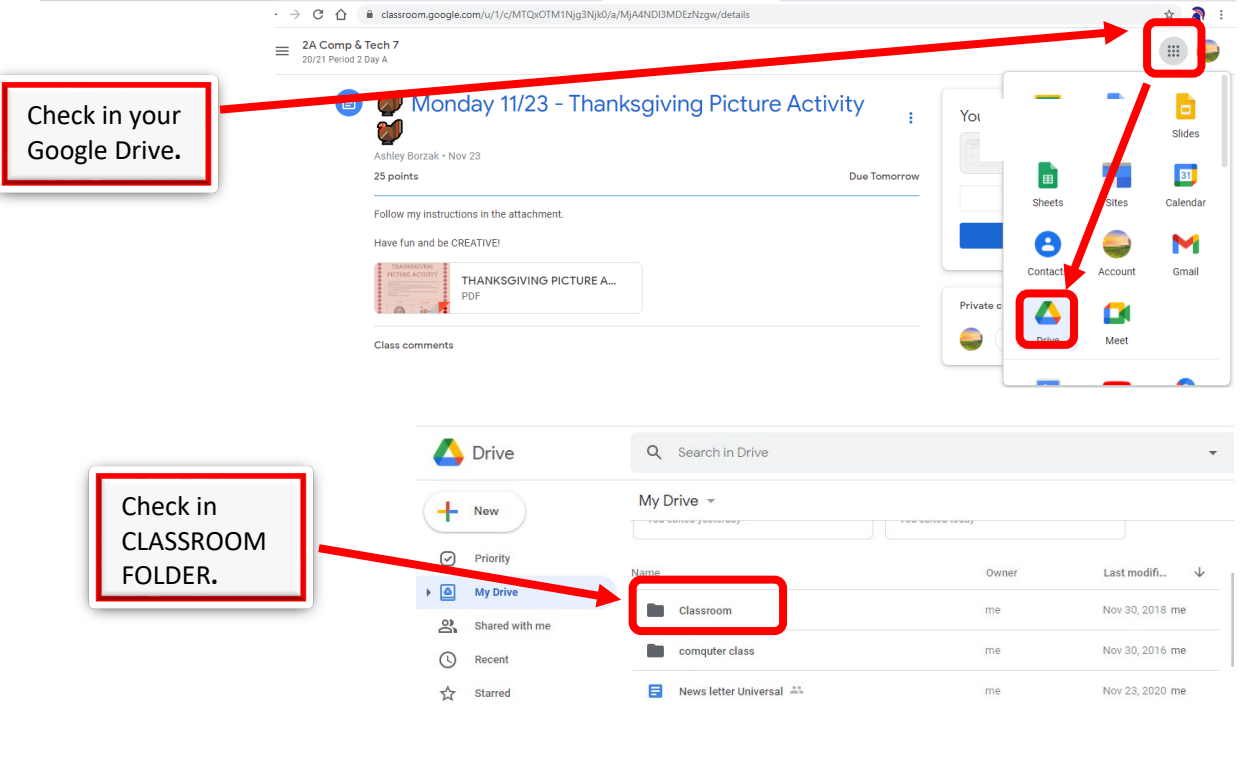

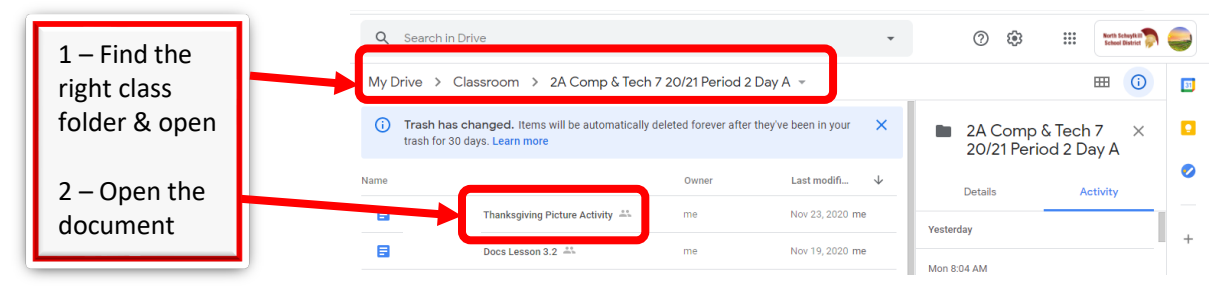

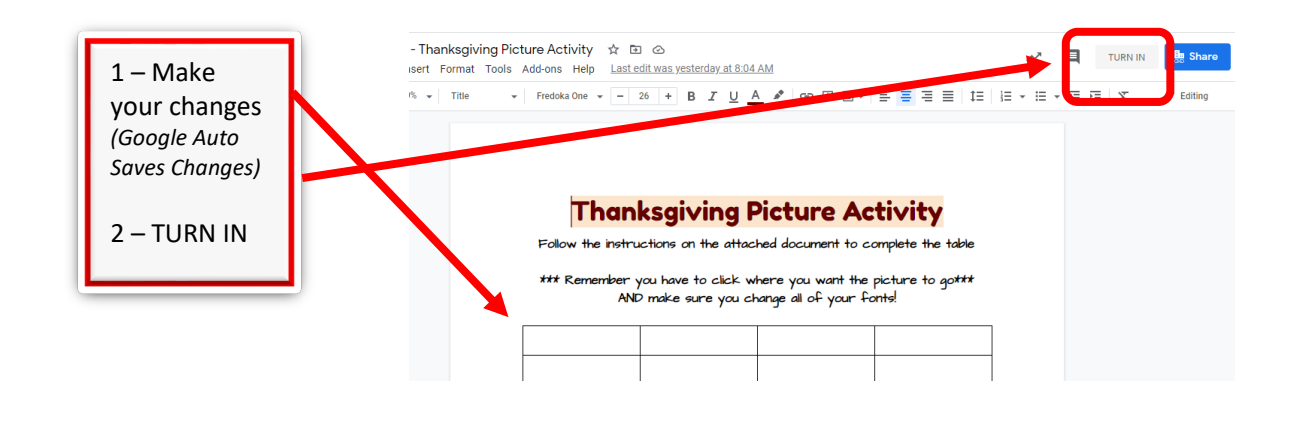

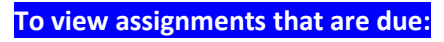

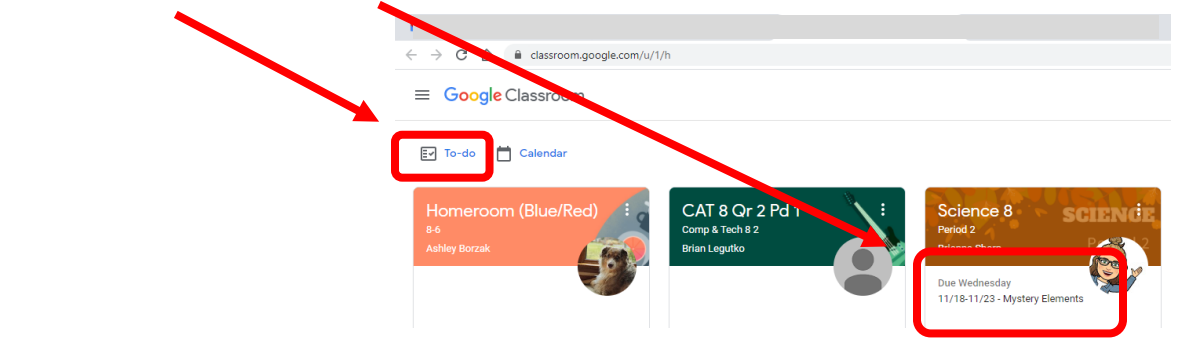

### RESTORE ARCHIVED GOOGLE CLASSROOM

- Sometimes students "delete" a google classroom at the end of a marking period/semester, thinking they don't need it anymore.
- Please, do not "archive" ("delete") a google classroom until your TEACHER instructs you
- Teachers need this information for your report card

### ~ IF you happen to "delete" (archive) the classroom by mistake, here is how to restore it ~

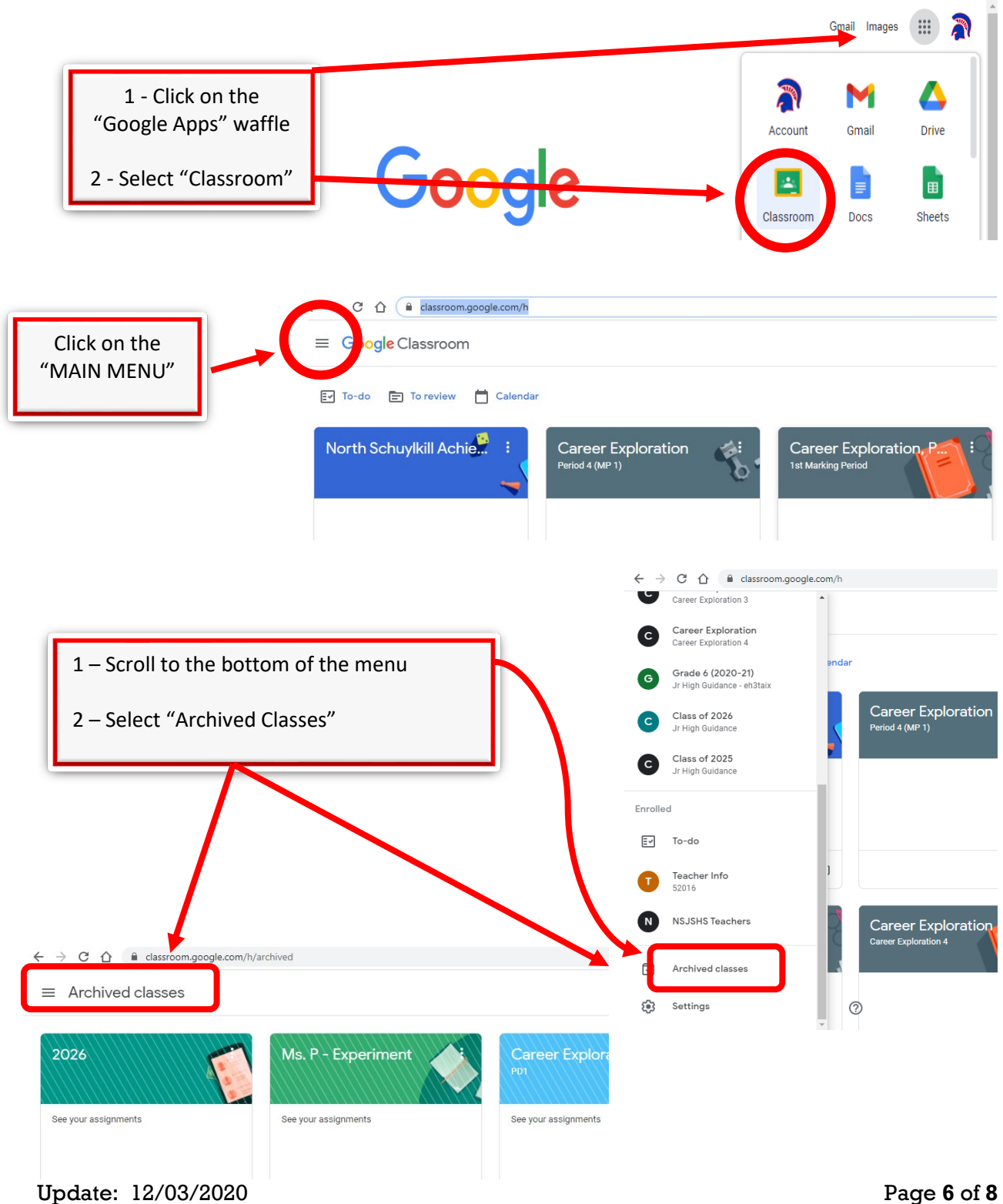

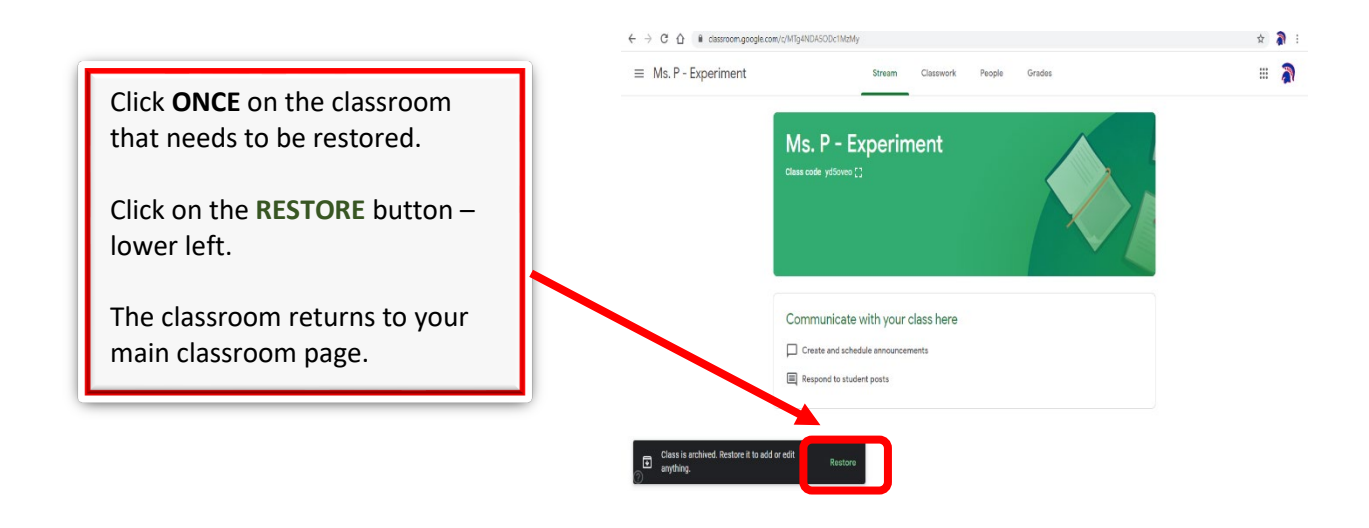

CSIU STUDENT PORTAL

Logging In – use this link to access the student portal https://studentsis.csiu-technology.org/nssd

or Follow this path

- NSSD website (northschuylkill.net)
  - High School Tab
    - Student Resources
      - CSIU Student Portal

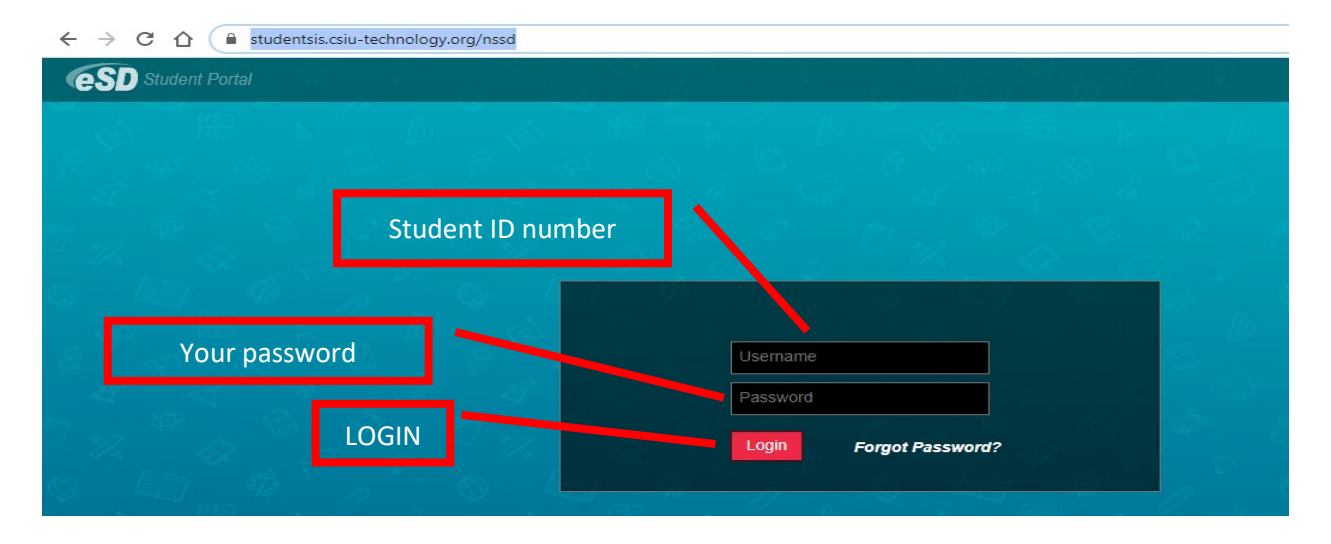

### TROUBLESHOOTING TIPS

Forgot password = EMAIL your grade-level counselor through your gapps email

He/She can reset it faster than clicking the "Forgot Password?" link

## Checking your Gradebook

| Profile                                                  | Attendance    | Schedule           | Health | Transcript | Report Card | Buses    | Course Request   | Gradeb | ook     | Progress | Report | Assessments | Fees   |          |      |        |
|----------------------------------------------------------|---------------|--------------------|--------|------------|-------------|----------|------------------|--------|---------|----------|--------|-------------|--------|----------|------|--------|
| Student Information                                      |               |                    |        |            |             |          |                  |        |         |          |        |             |        |          |      |        |
|                                                          |               |                    |        |            |             |          |                  |        |         |          |        |             |        |          |      |        |
|                                                          |               |                    |        |            |             |          |                  |        |         |          |        |             |        |          |      |        |
| Gradebook Assignments                                    |               |                    |        |            |             |          |                  |        |         |          |        |             |        |          |      |        |
| Marking Period MP2 (10/30/2020 - 01/14/2021) 🛩 Print All |               |                    |        |            |             |          |                  |        |         |          |        |             |        |          |      |        |
| Classes                                                  |               | Classes            |        |            |             |          |                  |        |         |          |        |             |        |          |      |        |
| Clabbeb                                                  |               | Course             |        |            |             | Course # | Teacher          | Period | Section | Semecter | Dave   | Tardy       | Abcent | MP Grade | CMPA | MP Ava |
| Assignmer                                                | nts           | Geography 7        |        |            |             | 300      | WHITE, SIOBHAN   | Perio  | 2       | 1.2.3.4  | A.B    | 0           | 1      | 82       | 88   | 82.38  |
| Geography                                                | y 7           | ELA 7              |        |            |             | 100      | Schlein, Heather | Perio  | 4       | 1,2,3,4  | A,B    | 0           | 0      |          | 90   | 77.33  |
|                                                          |               | ELA 7              |        |            |             | 100      | Schlein, Heather | Perio  | 4       | 1,2,3,4  | A,B    | 0           | 0      |          | 90   | 77.33  |
| ELA 7                                                    |               | Math 7             |        |            |             | 200      | REX, JENNIFER    | Perio  | 3       | 1,2,3,4  | A,B    | 0           | 0      |          | 97   | 100.00 |
| Math 7                                                   |               | Math 7             |        |            |             | 200      | REX, JENNIFER    | Perio  | 3       | 1,2,3,4  | А      | 0           | 0      |          | 97   | 100.00 |
| Colores 7                                                |               | Science 7          |        |            |             | 400      | HAMPTON, NATHAN  | Perio  | 4       | 1,2,3,4  | A,B    | 0           | 0      |          | 91   | 17.69  |
| Science /                                                |               | Music 7            |        |            |             | 875      | KLINE, BRANDI    | Perio  | 2       | 2        | A,B    | 0           | 0      |          |      | 100.00 |
| Music 7                                                  |               | Phys Ed/Health 7 & | 8      |            |             | 800      | Mutchler, Tyler  | Perio  | 2       | 1,2,3,4  | в      | 1           | 0      |          | 99   |        |
| Dhue Ed/U                                                | aalah 7.9.0   | Comp & Tech 7      |        |            |             | 280      | Borzak, Ashley   | Perio  | 1       | 1,2,3,4  | Α      | 0           | 0      |          | 98   | 100.00 |
| PHYS EO/H                                                | ieaitri 7 & 8 |                    |        |            |             |          |                  |        |         |          |        |             |        |          |      |        |
| Comp & Te                                                | ech 7         |                    |        |            |             |          |                  |        |         |          |        |             |        |          |      |        |

## **Checking Missing Assignments**

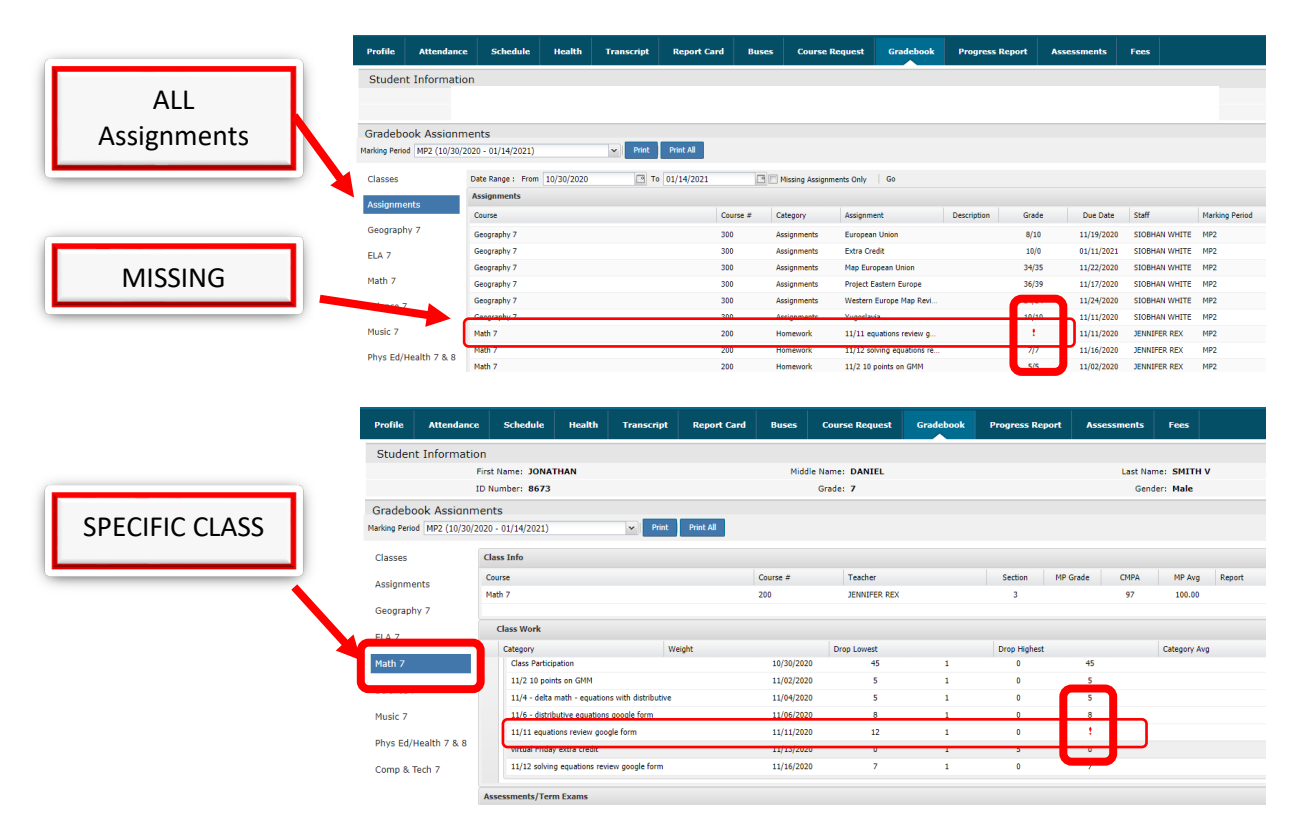